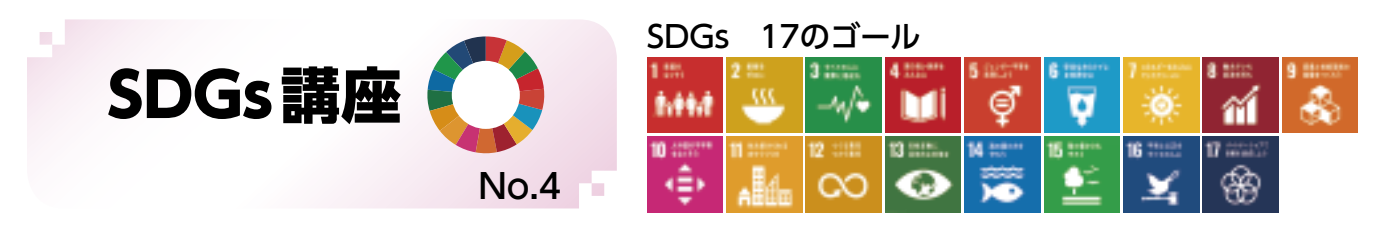

# 原信・ナルス×SDGs ~新潟から未来へ、つなぐ~ ③

「第1回新潟SDGsアワード」(地域創生プラットフォーム [SDGsにいがた」準備会主催)にて大賞を受賞された株式会社原信様・株式会社ナルス様の取組についてご紹介します。両社は力を入れている食品ロス削減や地域貢献、人材育成などの活動をSDGsの17のゴール全てに関連付け、取組を進めています。

# コール5 ジェンター平等を実現しよう 5 ##

## 仕事と家庭のバランスを

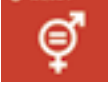

### 原信・ナルスが目指す姿

手間をかけずバランスのよい食事がとれる即食・時短・ 簡便な商品の品揃えをすることで、女性の家事負担を 減らすことを目指している。

#### 原信・ナルスの取組

少子高齢化や女性の社 会進出という環境変化に あわせ、即食・簡便需要 を満たし、お手軽にお買 い物ができるお店として、 エクスプレスマーケットと いう新しい形態のお店 くりを開始し、現在2店舗 を運営。商品はフライパ ンひとつで調理ができる [Pa!とCOOK]、電子レ ンジで手軽に作れる[Pa! とDELI] など簡便商品の 取り扱いを拡大している。 また、厚生労働大臣が子

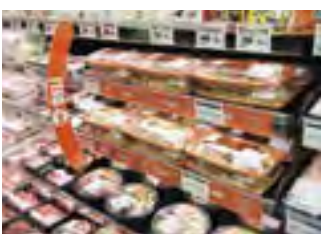

Pa!とDELI

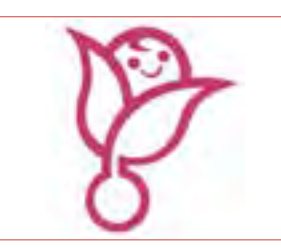

くるみんマーク

育てサポート企業として認定する「くるみん認定」を取得。 コロナ禍で学校が休校した際には、子連れ出勤も認め る取組を行っている。

# ゴール6 安全な水とトイレを世界中に 6

## 水を大切に

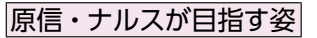

使う水の量を減らすとともに、水をできる限り汚さな いことで、水質を改善し、生態系を守ることを目指して いる。

#### 原信・ナルスの取組

水を汚さないよう、貯 油施設は事業所の敷地外 に油が流れ出し、河川、 土壌を汚染することがな いように工夫している。 貯油施設に防油堤を設置 し、給油時に誤って油を こぼした場合に備え、事 業所毎に対応手順書を作 成。年に1回以上テスト を実施し、見直すことで より有効性の高い手順に 改定している。その結果、 敷地外への油の流出は8 年間発生していない。ま

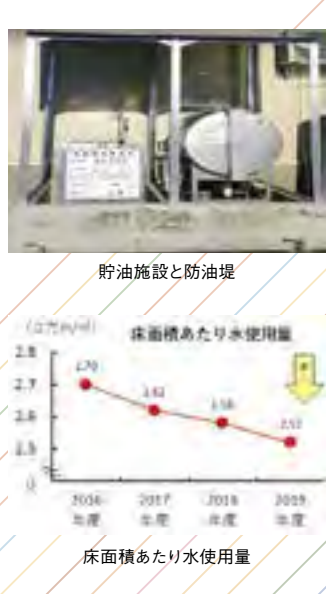

۵

た、作業場の水道の蛇口に節水バルブを取り付けるなど、 節水対策も行っている。

> 協力:地域創生プラットフォームSDGsにいがた 原信ナルスオペレーションサービス株式会社

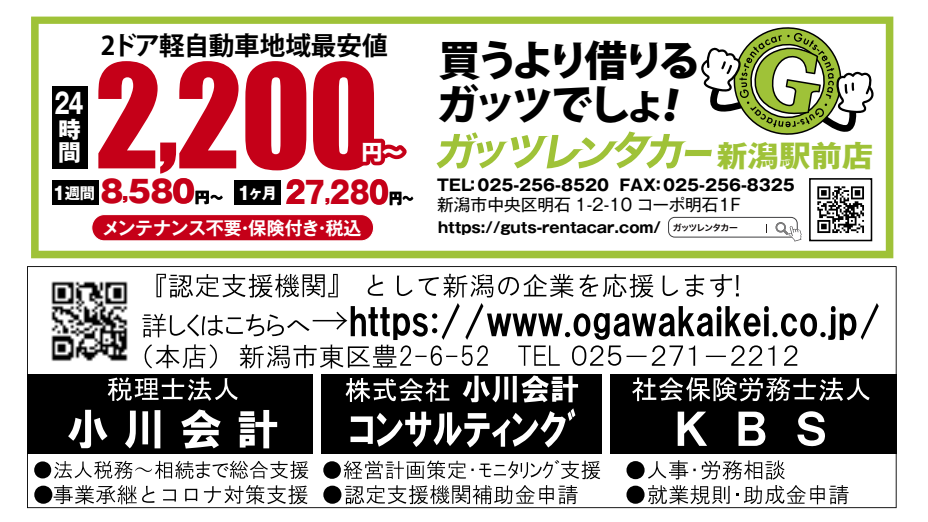

 会社の福利厚生を応援します
 新潟市が出資している法人です。
 従業員1人当たり月800円で、充実した福利厚生を実現!
 白皮募集中!
 主な事業:慶弔給付、 健康維持増進、 自己啓発援助、 余暇活動援助ほか
 詳しいサービス内容はインターネットで
 三七
 社会工
 社会工
 社会工
 社会工
 社会工
 社会工
 社会工
 社会工
 社会工
 社会工
 社会工
 社会工
 社会工
 社会工
 日本
 日本
 日本
 日本
 日本
 日本
 日本
 日本
 日本
 日本
 日本
 日本
 日本
 日本
 日本
 日本
 日本
 日本
 日本
 日本
 日本
 日本
 日本
 日本
 日本
 日本
 日本
 日本
 日本
 日本
 日本
 日本
 日本
 日本
 日本
 日本
 日本
 日本
 日本
 日本
 日本
 日本
 日本
 日本
 日本
 日本
 日本
 日本
 日本
 日本
 日本
 日本
 日本
 日本
 日本
 日本
 日本
 日本
 日本
 日本
 日本
 日本
 日本
 日本
 日本
 日本
 日本
 日本
 日本
 日本
 日本
 日本
 日本
 日本
 日本
 日本
 日本
 日本
 日本
 日本
 日本
 日本
 日本
 日本
 日本
 日本
 日本
 日本
 日本
 日本
 日本
 日本
 日本
 日本
 日本
 日本
 日本
 日本
 日本

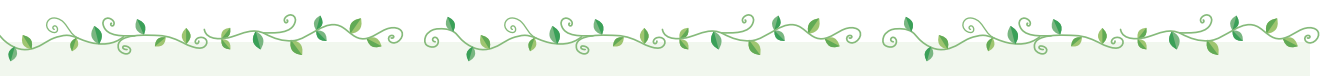

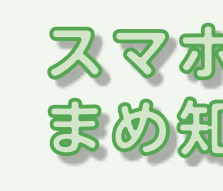

~ 中級編① ~

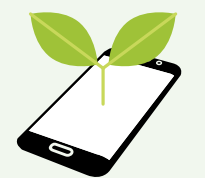

このコーナーでは、最終的にスマホを使って、補助金申 請やワクチン接種の予約ができるレベルを目指し、今後 展開していきます。

# 文字入力の際の切り替えはどうしたら? iPhoneとAndroidの違いは?

「スマホのまめ知識 中級編」では、文字入力の方法や 入力の際の注意点等を簡単に紹介します。

検索などの際、スマホの文字入力方法がよく分から ない方は、「日本語かな」「アルファベット」「数字」「絵文 字」など、文字の切り替えで戸惑う方が多いようです。 今回は、iPhone(アイフォン)とAndroid(アンドロイド) の文字入力の際の切替方法について説明します。

スマホで入力できる文字は、主に「日本語かな」「ア ルファベット」「数字」「絵文字」などがあり、それらの文 字の切替方法は次の通りです。

## 【iPhoneの場合】

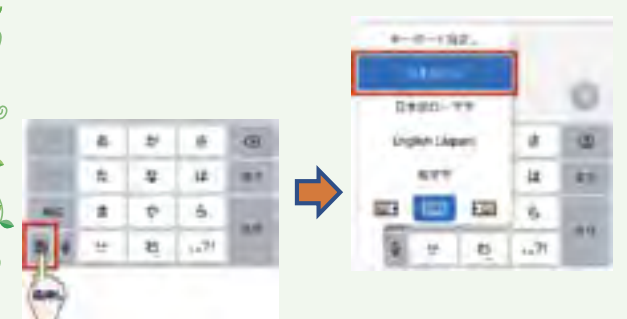

日本語テンキーの入力時には、テンキーの左下2番目 のキー(下図の)をタップすると、入力する文字を「日 本語かな」→「アルファベット・記号」→「数字・記号」と 切り替えることができます。

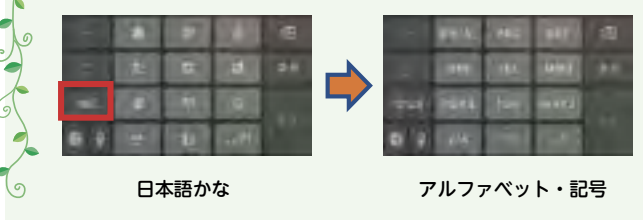

### 【Androidの場合】

Androidはさまざまなメーカーが製造しているため、 文字入力などの方法がメーカーや機種によって異なる場 合もございます。今回参考とした端末の切替方法は、 文字入力画面になると現れる歯車マーク 【 (下図の 】) をタップ⇒キーボードタイプをタップ⇒「テンキーボード」 [QWERTY (クワーティ)キーボード」のどちらかを選択 します。テンキーは「日本語かな入力」、QWERTY は「日 本語ローマ字入力」のことです。

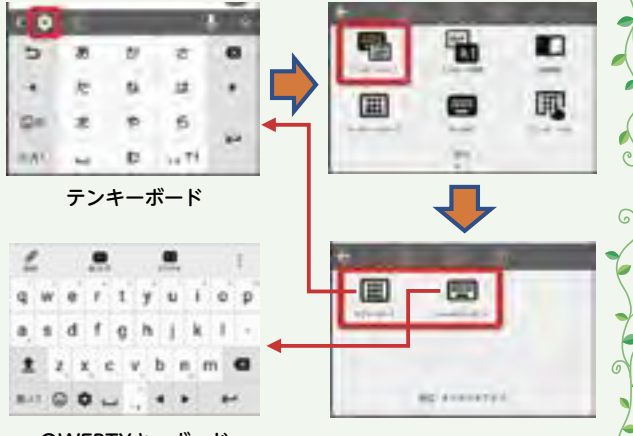

QWERTYキーボード

and the and the and th

次に、「テンキーボード」も「QWERTYキーボード」も 左下端のキー (下図の) をタップすると、入力する文 字を「日本語かな」→「アルファベット・記号」→「数字・ 記号」と切り替えることができます。

| 日本語かな |   |    |      |     |   | アルファベット・記号 |      |     |        |   |   |
|-------|---|----|------|-----|---|------------|------|-----|--------|---|---|
| 141   | - | ъ  | - 19 | ~ " |   | hu         | 1-1  | -+* | - 11   |   | G |
| Q     |   |    | 4    |     | 7 | ٠          | POR  | TW  | unicy2 | - |   |
| •     | R | ж  | 14   |     |   | •          | QHI. | ж.  | MID.   | ٠ | ( |
| 0     |   | 17 | 2    | •   |   | 9          | e-   | ABC | 26F    | • | - |

まずは、使用しているスマホの機種を確認し、主に使 う入力文字を決めて、文字の切り替えを試してみましょう。

(協力:ソフトバンク株式会社)